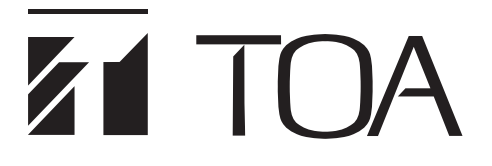

**INSTALLATION MANUAL** 

VX-2000 series

PILOT TONE DETECTION MODULE WITH ANC VX-200SP ANC

Thank you for purchasing TOA's VX-2000 series plug-in modules. Please carefully follow the instructions in this manual to ensure long, trouble-free use of your equipment.

**TOA** Corporation

# TABLE OF CONTENTS

| 1. GENERAL DESCRIPTION                                                                                                    | 3                                |
|----------------------------------------------------------------------------------------------------|----------------------------------|
| 2. HANDLING PRECAUTIONS                                                                                                    | 3                                |
| 3. MAXIMUM SYSTEMEXAMPLE<br>3.1. Block Diagram                                                                                                    | 4                                |
| 3.2. Maximum System Configuration Table                                                                                                    |                                  |
| 4. NOMENCLATURE AND FUNCTIONS Pilot Tone Detection Module with ANC                                                                                                    | 6                                |
| <ul> <li>5. SETTINGS</li> <li>5.1. Gain ratio setting</li> <li>5.2. Response time setting</li> <li>5.3. Sensor sensitivity setting</li> <li>5.3.1. Setting with ANC volume</li> <li>5.3.2. ANC Sensor sensitivity adjustment switch [SW500]</li> <li>5.3.3. Check output signal form EXT.IN or VX-2000SF</li> <li>5.4. software setting</li> </ul> |                                  |
| 6. SPEAKER LINE FAILURE DETECTION METHODS     Pilot Tone Detection Method       7. INSTALLING MODULES (VX-200SPANC)                                                                                                    | 13                               |
| IN THE VX-200SF FRAME                                                                                                    | 14                               |
| <ul> <li>8. CONNECTIONS</li> <li>8.1. VX-200SP ANC Connection to Power Amplifier and Speakers</li> <li>8.2. VX-200SP ANC Connection to External Attenuator</li></ul>                                                                                                    | 15<br>16<br>16<br>16<br>16<br>16 |
| 9. LIST OF CONNECTION CABLES                                                                                                    | 17                               |
| 10. CABLE CONNECTIONS TO RJ45 CONNECTORS                                                                                                    | 18                               |
| <b>11. BLOCK DIAGRAM</b><br>11.1. Pilot Tone Detection Module With ANC<br>11.2. ANC card                                                                                                    | 19<br>21                         |
| 12. SPECIFICATIONS                                                                                                    | 21                               |

## **1.GENERAL DESCRIPTION**

#### [VX-200SP ANC]

- The VX-200SP ANC is an audio signal output module of the VX-2000 system with speaker line pilot tone detection. This module is to be mounted in the VX-2000SF Surveillance Frame and detects speaker line short circuits, open circuits by monitoring for the presence of a pilot signal, and ground fault.
- The ANC Function automatically adjusts the amplifiers output volume in response to the change in ambient noise level. The output volume changes as the ambient noise level goes above the set reference level.

## 2. HANDLING PRECAUTIONS

- Do not install the unit in locations exposed to the direct sunlight or heaters, as the unit could be deformed or discolored.
- Avoid installing or storing the unit in dusty or humid locations, as doing otherwise could cause the unit's failure.
- Keep the unit as far away as possible from a fluorescent lamp, digital equipment, PC or other equipment which generate high frequency noise.
- Because each unit is not "hot-pluggable," the system needs to be shut down when it is installed or removed. For turning the system power off, refer to the VX-2000 series Instruction manual, p. 3-11.

## **3. MAXIMUM SYSTEM EXAMPLE**

## 3.1. Block Diagram

The following block diagram shows the maximum sized system that can be assembled with the VX-2000 Series.

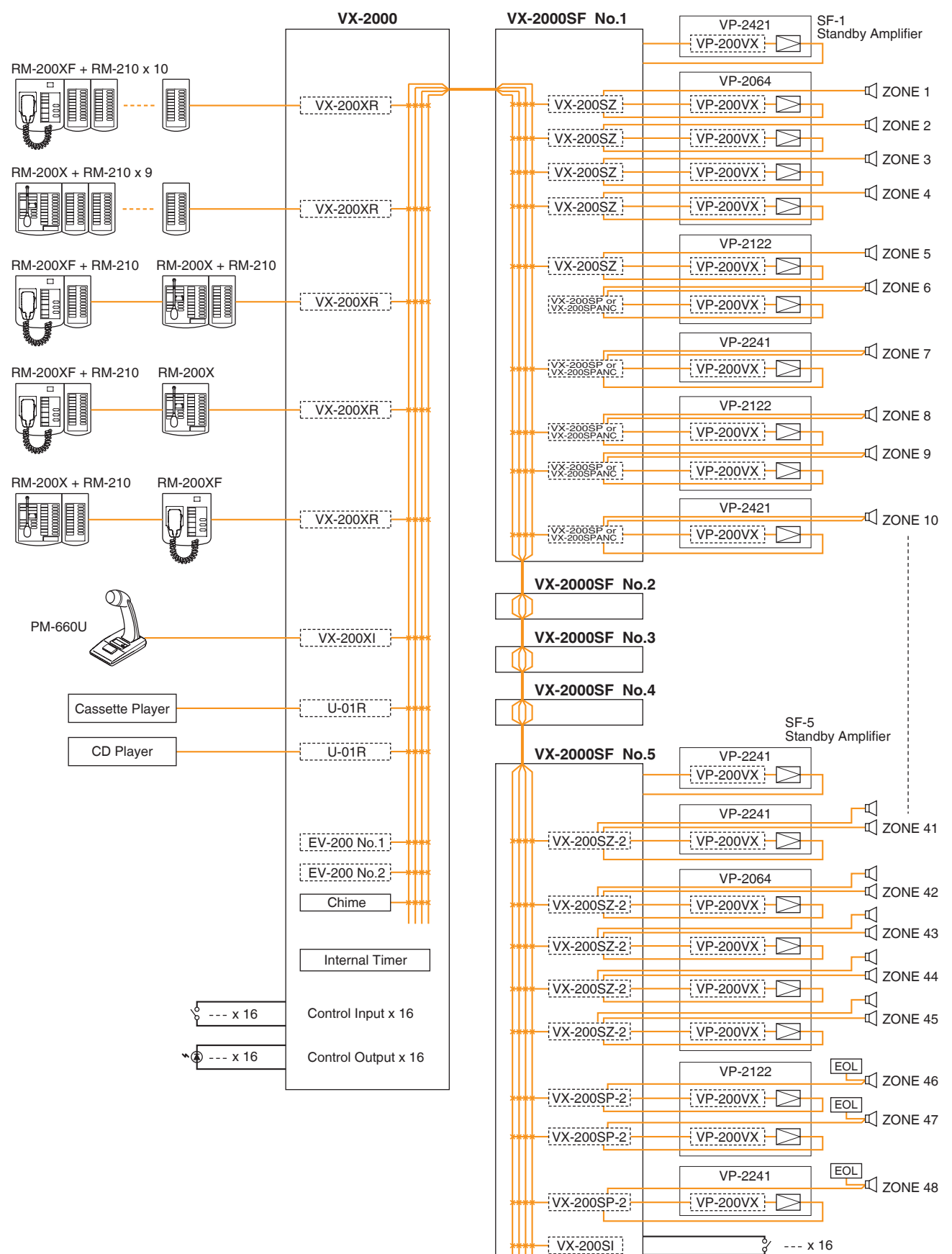

VX-200SO

🕼 🖉 --- x 16

# 3.2. Maximum System Configuration Table

| Component                          | Maximum No. of Units                                                     |                                      |                                         |                            |
|------------------------------------|--------------------------------------------------------------------------|--------------------------------------|-----------------------------------------|----------------------------|
| Input Source Equipment             |                                                                          |                                      |                                         |                            |
| RM-200XF                           | 4 units                                                                  | 4 units in total                     | of 8 units in total                     | 18 units in total o        |
| RM-200X                            | 4 units ("Emergency" type) Emergency-set models of both models all Input |                                      |                                         |                            |
|                                    | 8 units ("General" type)                                                 |                                      |                                         | Equipment                  |
| Paging Microphone and Music        | 8 units                                                                  |                                      |                                         |                            |
| Sources (Cassette, CD, etc.)       |                                                                          |                                      |                                         |                            |
| EV-200                             | 2 units                                                                  |                                      |                                         |                            |
| Chime (internal)                   | 1 unit                                                                   |                                      |                                         |                            |
| RM-200XF's and RM-200X's Func      | tion Key Extension                                                       |                                      |                                         |                            |
| RM-210                             | 10 units (115 function keys)                                             | per RM-200XF                         | 315 function keys                       | per system                 |
|                                    | 9 units (115 function keys) p                                            | er RM-200X                           | ,                                       | . ,                        |
| VX-2000                            |                                                                          |                                      |                                         |                            |
| VX 2000                            | 1 unit                                                                   |                                      |                                         |                            |
|                                    |                                                                          |                                      |                                         |                            |
| Input Module (to be installed in v | X-2000)                                                                  |                                      |                                         |                            |
| VX-200XR                           | 8 units in total of all Input Mo                                         | dules                                | MOIS MOIT N                             |                            |
| 900 module                         | M-51S                                                                    | , M-01M, M-01P,<br>M-51T M-61F N     | M-015, M-011, N<br>4-615 M-61T U-0      | 1-03P, M-51F,<br>1F 11-01P |
|                                    | U-01R                                                                    | , U-01S, U-01T, U                    | -03R, U-03S, U-61                       | S, and U-61T               |
| VX-2000SF                          | I                                                                        |                                      |                                         |                            |
| VX-2000SF                          | 8 units                                                                  |                                      |                                         |                            |
| SF Module (to be installed in VX-  | 2000SF)                                                                  |                                      |                                         |                            |
| VX-200SP                           | 80units                                                                  |                                      | (                                       |                            |
| VX-200SP-2                         | 80units                                                                  | (10 units in total                   | OF All SF MODULES                       |                            |
| VX-200SP ANC                       | 80units                                                                  |                                      | -20003F)                                |                            |
| VX-200SZ                           | 80units                                                                  |                                      |                                         |                            |
| VX-200SZ-2                         | 80units                                                                  |                                      |                                         |                            |
| VX-200SI                           | 7 units                                                                  |                                      |                                         |                            |
| VX-200SO                           | 7 units                                                                  |                                      |                                         |                            |
| Optional Equalizer Card (to be in  | stalled in VX-200SP, VX-200S                                             | 8P-2, VX-200SZ ai                    | nd VX-200SZ-2)                          |                            |
| VX-200SE                           | 80 units                                                                 |                                      |                                         |                            |
| Control Input                      |                                                                          |                                      |                                         |                            |
| VX-2000                            | 16 inputs                                                                | 128 inputs in tot                    | al                                      |                            |
|                                    | (as standard equipment)                                                  |                                      |                                         |                            |
| VX-200SI                           | 112 inputs (7 units)                                                     |                                      |                                         |                            |
| Control Output                     | 1 · · · /                                                                | 1                                    |                                         |                            |
| VX-2000                            | 16 outputs                                                               | 128 outpute in t                     | otal                                    |                            |
| ¥∧-2000                            | (as standard equipment)                                                  |                                      |                                         |                            |
| VX-200SO                           | 112 outputs (7 units)                                                    | -                                    |                                         |                            |
| Power Amplifier                    | Note: The number and ty depending on the real                            | pe of power am<br>uired speaker outp | plifiers should b<br>out for each zone. | e determined               |
| VP-2064 (4 ch)                     | 80 channels (80 zones)                                                   |                                      |                                         |                            |
| VP-2122 (2 ch)                     |                                                                          |                                      |                                         |                            |
| VP-2241 (1 ch)                     |                                                                          |                                      |                                         |                            |
| VP-2421 (1 ch)                     |                                                                          |                                      |                                         |                            |
| Standby Amplifier                  | 8 channels (1 channel per V                                              | X-2000SF)                            |                                         |                            |
| Power Amplifier Input Module       |                                                                          |                                      |                                         |                            |
| VP-200VX                           | 88 units in total of modules in                                          | nstalled in Power a                  | and Standby Ampli                       | fiers                      |
| Power Supply                       | Note: Necessary power cap specifications.                                | pacity should be                     | calculated based of                     | on total system            |
| VX-2000DS                          | 16 units                                                                 | 2 units per VX-2                     | 2000SF                                  |                            |
| VX-200PS                           | 48 units                                                                 | 3 units per VX-2                     | 2000DS                                  |                            |
| Battery                            | 64 units                                                                 | 2 or 4 units per                     | VX-2000DS                               |                            |
| <b>,</b>                           |                                                                          |                                      |                                         |                            |

# 4. NOMENCLATURE AND FUNCTIONS

Install this module in the VX-2000SF Surveillance Frame to detect speaker line short circuits, open circuits by monitoring for the presence of a pilot signal, and ground fault. Please equate this module as the VX-200SP when setting it on the PC software.

[Front]

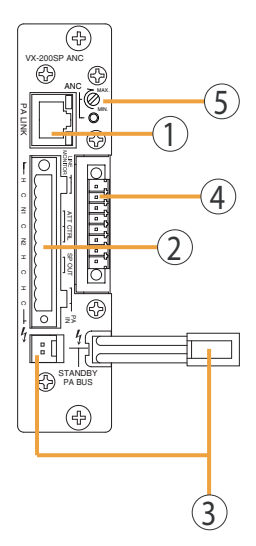

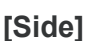

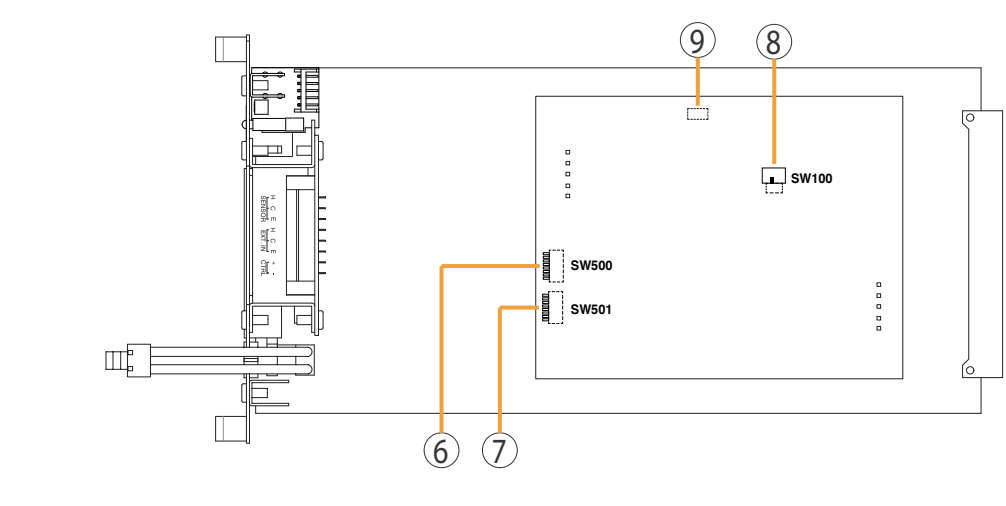

1. Power amplifier link connector [PA LINK] This RJ45 connector connects to the PA LINK connector of the VP-200VX Power Amplifier input module

Both LEDs on this connector are not used.

- 2. VX-200SP ANC plug-in screw connector Signal lines to be connected are shown below:
  - Line monitor input [LINE MONITOR] Monitors connected speaker lines. Connect by wiring from the speaker line end.
  - External attenuator control[ATT CTRL] Permits connection of a 3- or 4-wire system attenuator. For the attenuator connection, refer to P. 16
  - Speaker output [SP OUT] Connects to the speaker.
  - Power amplifier input [PA IN] Connects to the power amplifier's speaker output terminal.
- 3. Standby amplifier bus connector [STANDBY PA BUS]

Connects to all outputs of a single VX-2000SF unit to be switched over to the standby amplifier when the power amplifier fails. For details, refer to p.9-7 Standby Amplifier Connection.

### 4. Sensor/EXP input connector

Plug-in screw connector:8pins Signal&control lines to be connected are shown below:

### Sensor input [SENSOR]

Connects to ceiling mount microphone 'AN-9001' (option). Electronically balanced(H:hot,C:cold,E:earth) Sensitivity :-38,-32,-26,-20,-14,-8,-2,-38 to-10dB\*(selectable/ DIP switch)  $\rightarrow$ For details, refer to p.10

The phantom power of +17V DC is supplied. Adapted model:Ceiling mount microphone : AN-9001 (Option)

#### • EXT.input [EXT.IN]

Electronically balanced (H:hot,C:cold,E:earth) Sensitivity:-20dB/-10dB (when maximum gain)  $10k\Omega$ Note: When CTRL terminal is open, this input is invalid.

\*0dB=1V

#### EXT.control [CTRL]

When this terminal (+,-) is short-circuit, EXT input is in operation and mute the signal from VX-2000SF AUDIO LINK IN. While the terminal is short-circuit, ANC function is not activated. While the terminal is open-circuit, ANC function is activated and EXT input is not in operation.

No-voltage make contact input(+,-) Open voltage:DC5V or less, Short-circuits :5mA or less

- 5. ANC Sensor sensitivity adjustment volume&Indicator Adjusts the input sensitivity of SENSOR input. →For details, refer to p.10
- 6. ANC Sensor sensitivity adjustment switch [SW500] Adjusts the input sensitivity of SENSOR input. →For details, refer to p.11
- 7. Response time setting switch [SW501] Adjusts the response time of ANC function Attack time = 2sec.,10sec.,1min. Release time = 30sec.,1min.,5min. →For details, refer to p.9

8. Gain ratio setting switch [SW100] Adjusts the gain ratio of ANC function. Ambient noise vs. Output signal level Select the ratio of ambient noise vs. output signal level with this slide switch to (3:3) or (3:6).

#### 9.EXT.input sensitivity setting [CN1]

header "ON" :-20dBV (factory setting) header "OFF" :-10dBV

## **5.SETTINGS**

## 5.1.Gain ratio setting

Adjust the ratio of ambient noise level variation to output level variation. Adjustable range= 3:3 or 3:6

Slide switch 'SW100'

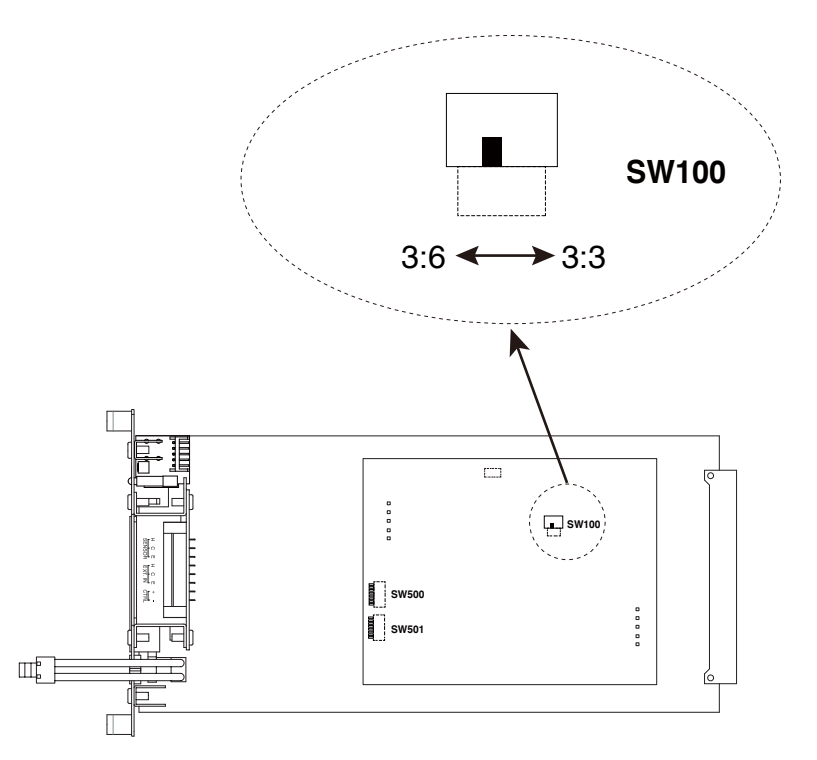

For example, if the ratio between N (ambient noise) and S (output signal level) is set to 3:3, the output volume level goes up by 3dB when the ambient noise level increases by 3dB. Gain step is shown in the following tables.

| SETTING | N:S=3:3 |
|---------|---------|
| N(dB)   | S(dB)   |
| +3      | -18     |
| +6      | -15     |
| +9      | -12     |
| +12     | -9      |
| +15     | -6      |
| +18     | -3      |
| +21     | 0       |

| SETTING | G N:S=3:6 |
|---------|-----------|
| N(dB)   | S(dB)     |
| +3      | -15       |
| +6      | -9        |
| +9      | -3        |
| +12     |           |
| -       | 0         |
| -       | 0         |
|         |           |

Note 1. Default (presetting) N:S=3:3 Note 2. Maximum gain : 0dB (Fixed) Note 3. Minimum gain : -21dB (Fixed)

## 5.2. Response time setting

Set the average time required to detect the ambient noise levels with the sensor microphone. Adjustable range is as follows.

Attack time=2sec.,10sec.,1min.

Release time=30sec.,1min.,5min.

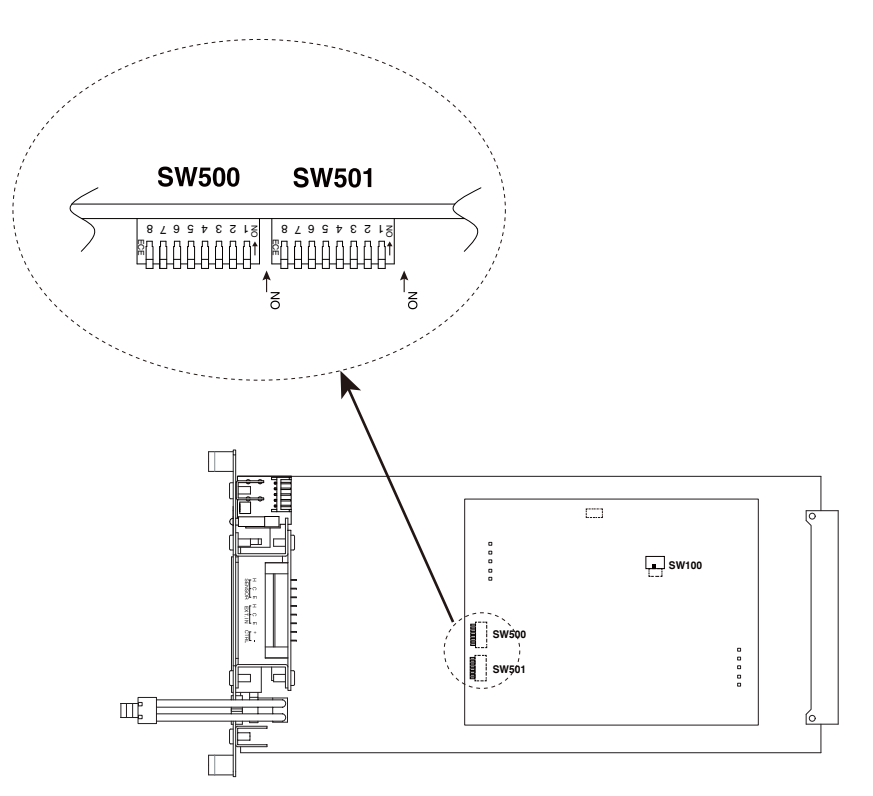

Dip switch 'SW501'

|           | A            | TTACK TIN | /IE    | RE     | ELEASE TI | ME    |
|-----------|--------------|-----------|--------|--------|-----------|-------|
| SW501 NO. | 1 2          |           | 1&2    | 3      | 4         | 3&4   |
| POSITION  | ON(ONLY ONE) |           | OFF    | ON(ONI | _Y ONE)   | OFF   |
| TIME      | 2SEC.        | 10SEC.    | 1 MIN. | 30SEC. | 1MIN.     | 5MIN. |

Note . Default (factory setting)

Attack time=2sec(SW501 NO.1:ON) Release time=30sec(SW501 NO.3:ON)

## 5.3. Sensor sensitivity setting

### 5.3.1.Setting with ANC volume

Adjust the input sensitivity for SENSOR input with ANC volume on front panel.

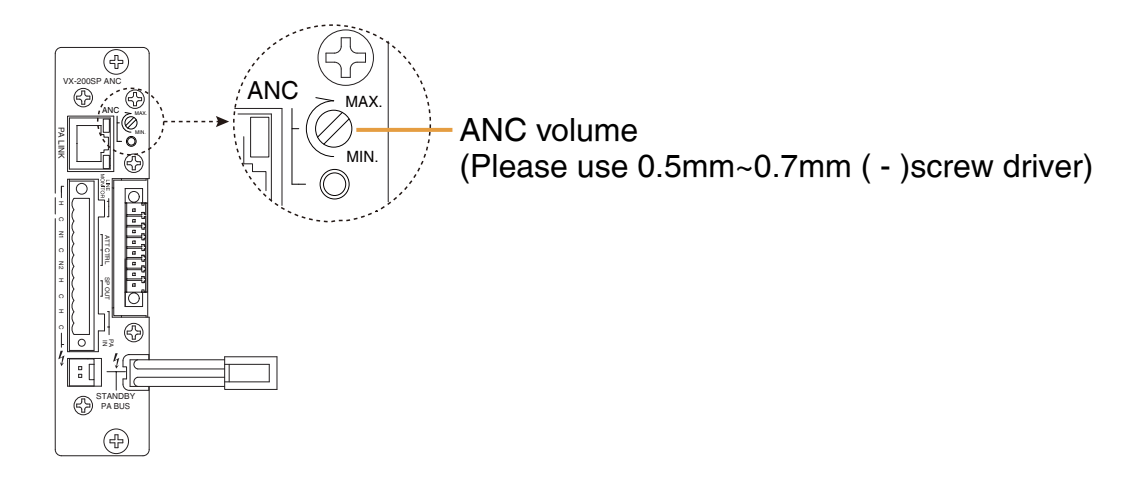

#### Note.

Adjustment procedure is as below.

Initial condition : EXT terminals : Open, no audio signal from VX-200SF

When the audio signal is fed from VX-2000SF AUDIO LINK IN, or the CTRL terminal is short-circuit, the noise input from SENSOR is terminated. In this condition, correct adjustment is not available. Adjust the sensor input level through monitoring ANC indicator. When the Sensor input level over the threshold level, ANC indicator turns on.

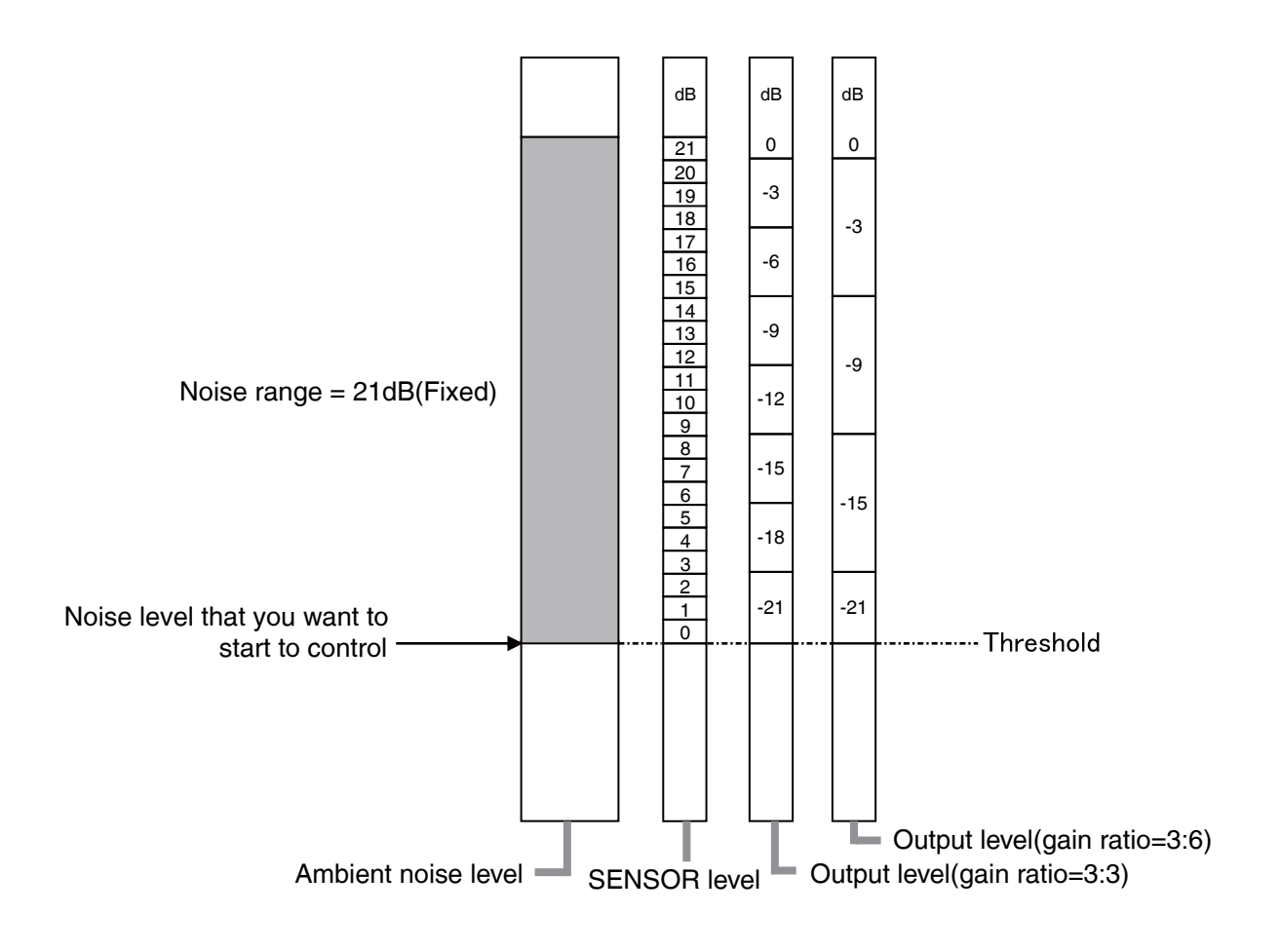

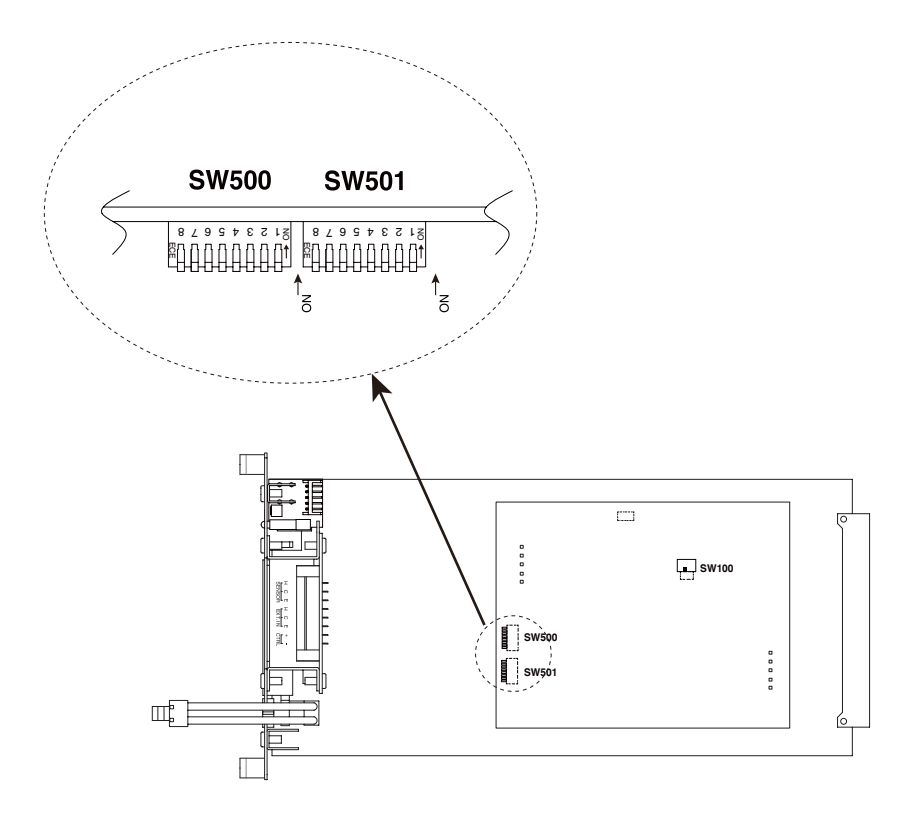

|           |     |     |     | SENSC | R input sen | sitivity |              |                                        |     |
|-----------|-----|-----|-----|-------|-------------|----------|--------------|----------------------------------------|-----|
| SW500 NO. | 1   | 2   | 3   | 4     | 5           | 6        | 7            | 8                                      | ALL |
| Position  |     |     |     | (     | DN(only one | e)       |              |                                        | OFF |
| (dB)      | -38 | -32 | -26 | -20   | -14         | -8       | -2<br>(N.C.) | −38 to −10<br>(ANC volume : available) | -2  |

### 5.3.3.Check output signal from EXT.IN or VX-2000SF

When the audio signal is fed from VX-2000SF, or the CTRL terminal is short-circuit, the noise input from SENSOR is terminated. At this configuration, the function of ANC indicator is changed to output indicator from sense indicator.

NOTE : It takes about 5 seconds for the change of the function from output indicator to sense indicator.

[Function of ANC indicator]

|           | Indicator for Adjustment                                                    | Indicator for Output gain                                                           |
|-----------|-----------------------------------------------------------------------------|-------------------------------------------------------------------------------------|
| Condition | CTRL(+,-):open circuits AND<br>No audio Signal from VX-2000SF AUDIO LINK IN | CTRL(+,-):short circuits OR Available<br>audio signal from VX-2000SF AUDIO LINK IN  |
| Operation | Under threshold level : OFF<br>Over threshold level : Light on              | gain= -21dB : OFF<br>-18dB-Under maximum gain : Light on<br>Maximum gain : Flashing |

Confirm the output audio signal in the case of the maximum ambient noise and minimum ambient noise through monitoring the output indicator.

- Adjust the input signal level not distorted and not make foldback in the case of maximum ambient noise level. If output indicator is flashing, the gain of this unit is 0dB.
- Confirm the output audio signal is appropriate level at minimum ambient noise condition. If output indicator is off, the gain of this unit is -21dB

### 5.4.Software setting

For the setting instructions, refer to P.7-15 3)"Pilot tone module"(PC software offline settings). Tick the EQ checkbox.

3) Pilot Tone Module

Refers to the VX-200SP Pilot Tone Detection module.

| 01.1 |                   | Madula Turan Dia T. Madula and |
|------|-------------------|--------------------------------|
| Slot | Module Type       |                                |
| 1    | Impedance Module  |                                |
| 2    | Impedance Module  | Pilot Tone Module              |
| 3    | Impedance Module  |                                |
| 4    | Impedance Module  |                                |
| 5    | Impedance Module  |                                |
| 6    | Impedance Module  | Output Zone                    |
| 7    | Impedance Module  | No. <u>B</u>                   |
| 8    | Pilot Tone Module | Name A-3F Guest                |
| 9    |                   |                                |
| 10   |                   |                                |
|      | •                 |                                |
|      |                   |                                |
|      |                   |                                |

• EQ: When using the VX-200SE Equalizer Card, tick this checkbox. When using the VX-200SP ANC, tick this checkbox.

Note: Set this unit to EQ

# **6. SPEAKER LINE FAILURE DETECTION METHODS**

Note

The failure detection functions described here are designed to perform on a 100-volt line of speaker. For the methods using a 70- or 50-volt line, please consult your TOA dealer.

The VX-200SP ANC Pilot Tone Detection module detects speaker line failures by using a pilot tone. A 20kHz failure detection pilot signal is superimposed on the signal line. To detect speaker line failures, the VX-200SP ANC checks the signal return from the speaker line end to the LINE MONITOR terminal.

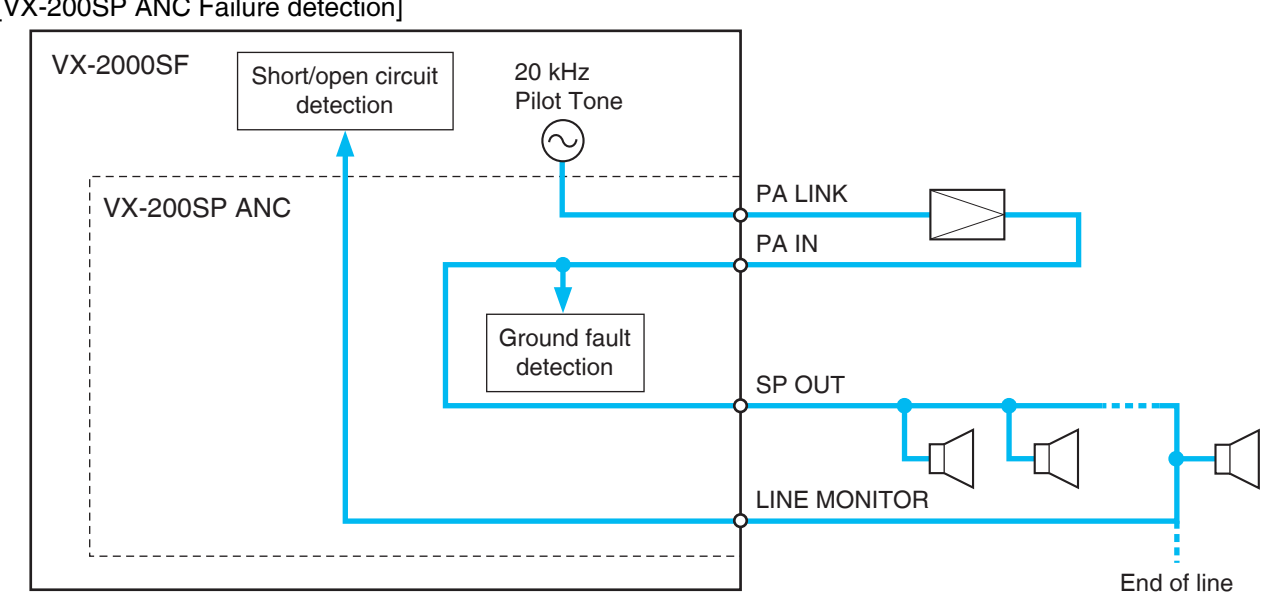

[VX-200SP ANC Failure detection]

# 7. Installing Module (VX-200SP ANC) in the VX-2000SF Frame

### Notes

- The slot number and module type to be installed must be identical to those designated by the PC software.
- Equate the VX-200SP ANC as VX-200SP when setting them on the PC software.
- Cover idle slots with the supplied blank panels to prevent dust from getting into the equipment.
- Step 1. Align the module with the rails inside the VX-2000SF Frame, then push the module in to plug its connector strip securely into the VX-2000SF's internal connector.

Step 2. Tighten both the top and bottom screws.

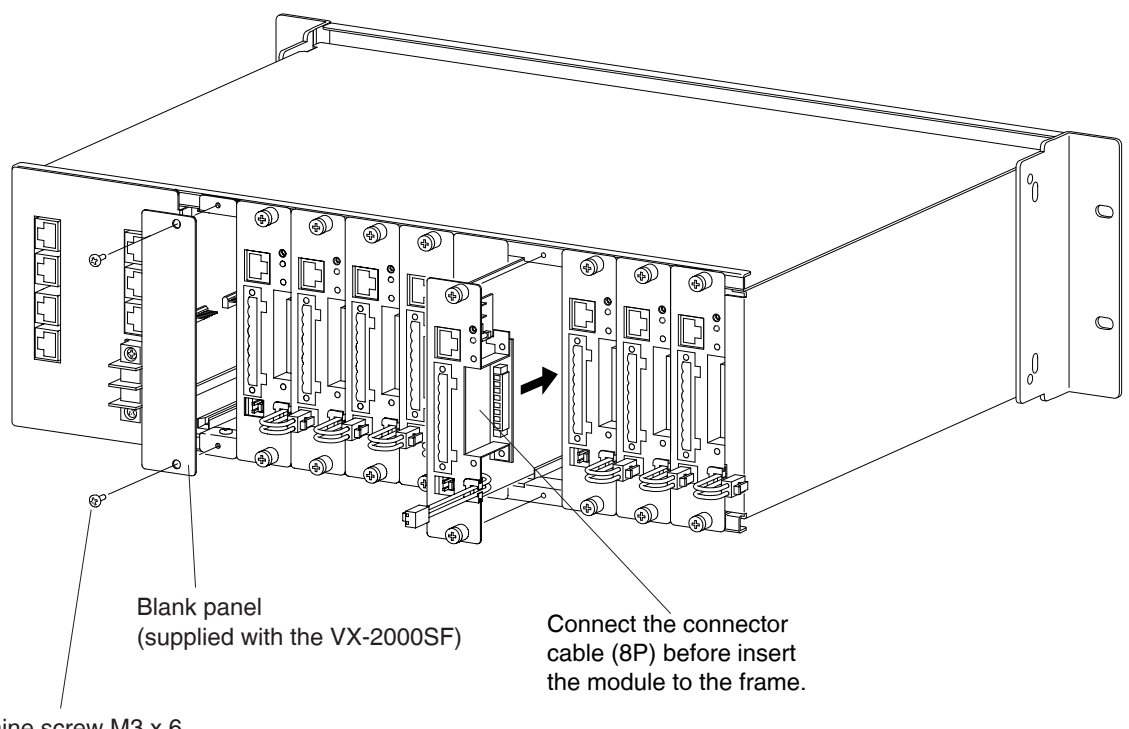

Machine screw M3 x 6 (supplied with the VX-2000SF)

## 8. CONNECTIONS

## 8.1. VX-200SP ANC Connection to Power Amplifier and Speakers

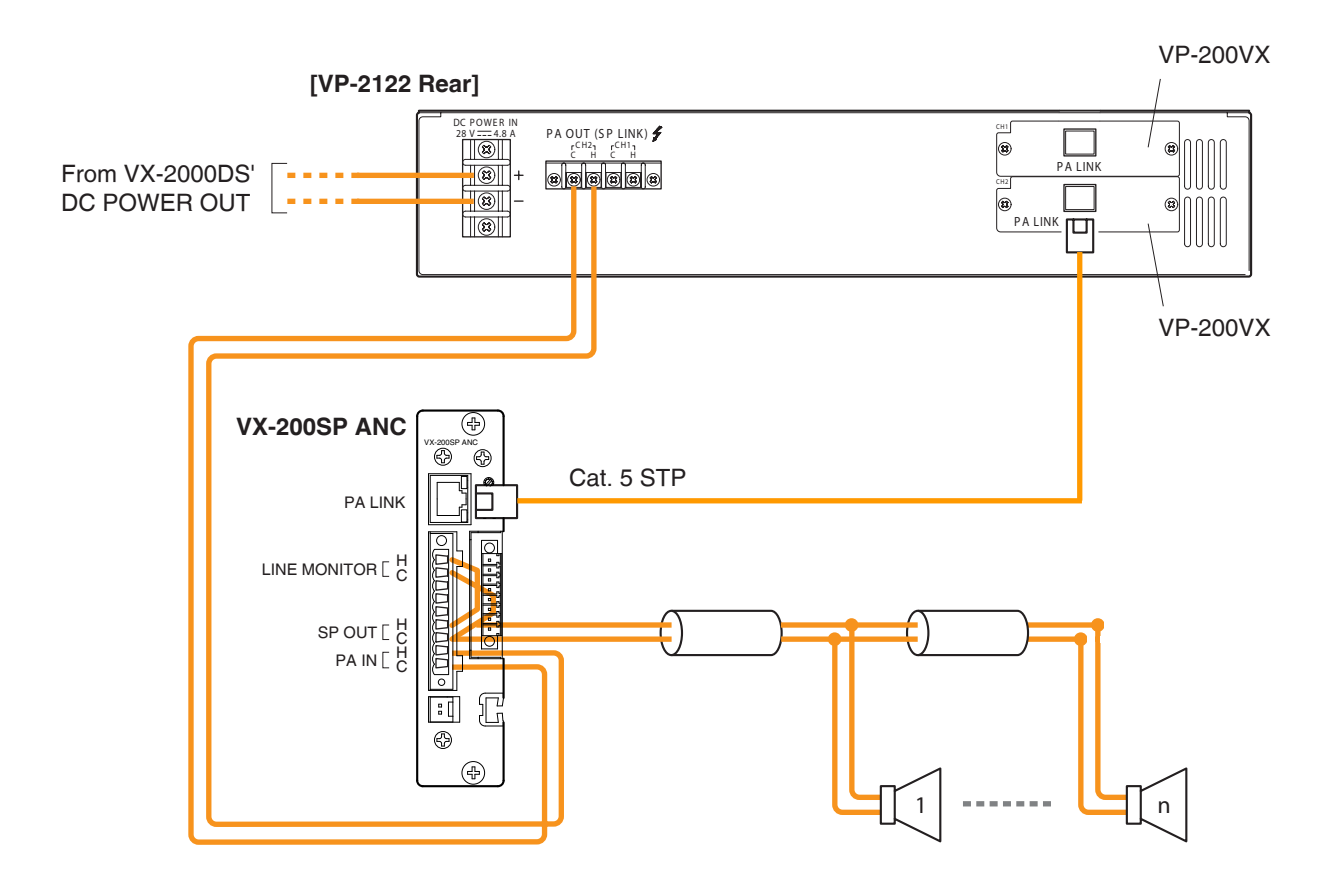

#### Note

After bundling all the speaker shield cables from the individual VX-200SP-2 modules into one cable at a terminal board, connect the cable to the VX-2000SF's chassis ground.

## 8.2. VX-200SP ANC Connection to External Attenuator

### 8.2.1. wire system connection

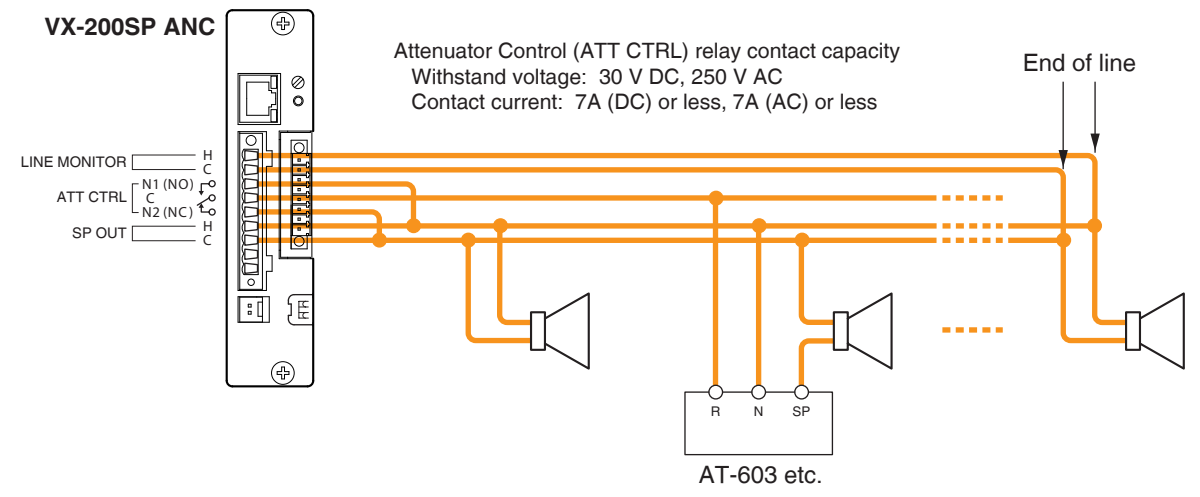

#### 8.2.2. wire system connection

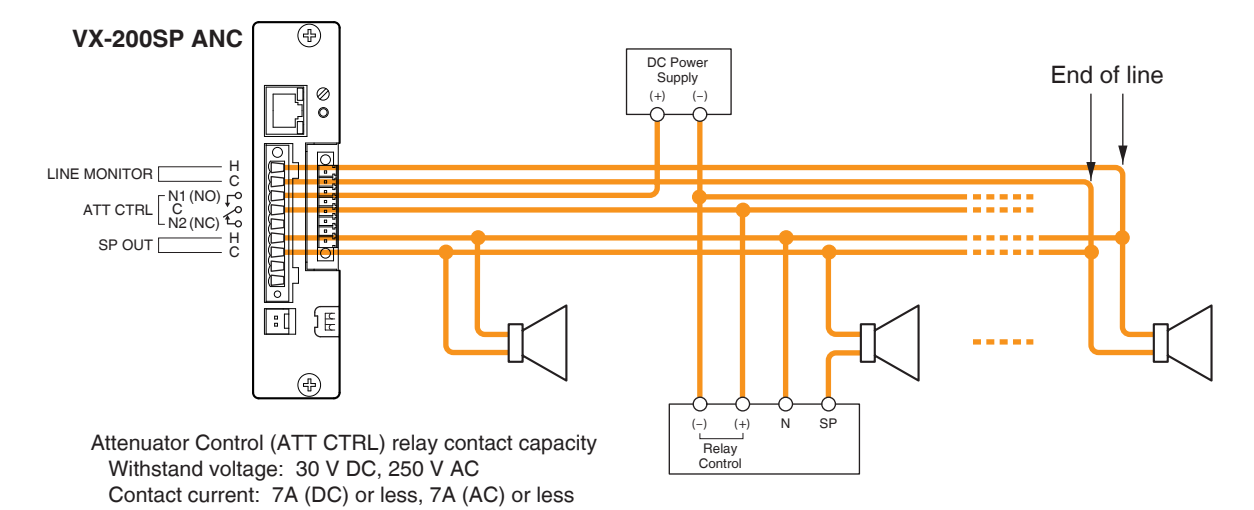

### 8.3. VX-200SP ANC Connection to ceiling mount microphone [AN-9001] (option)

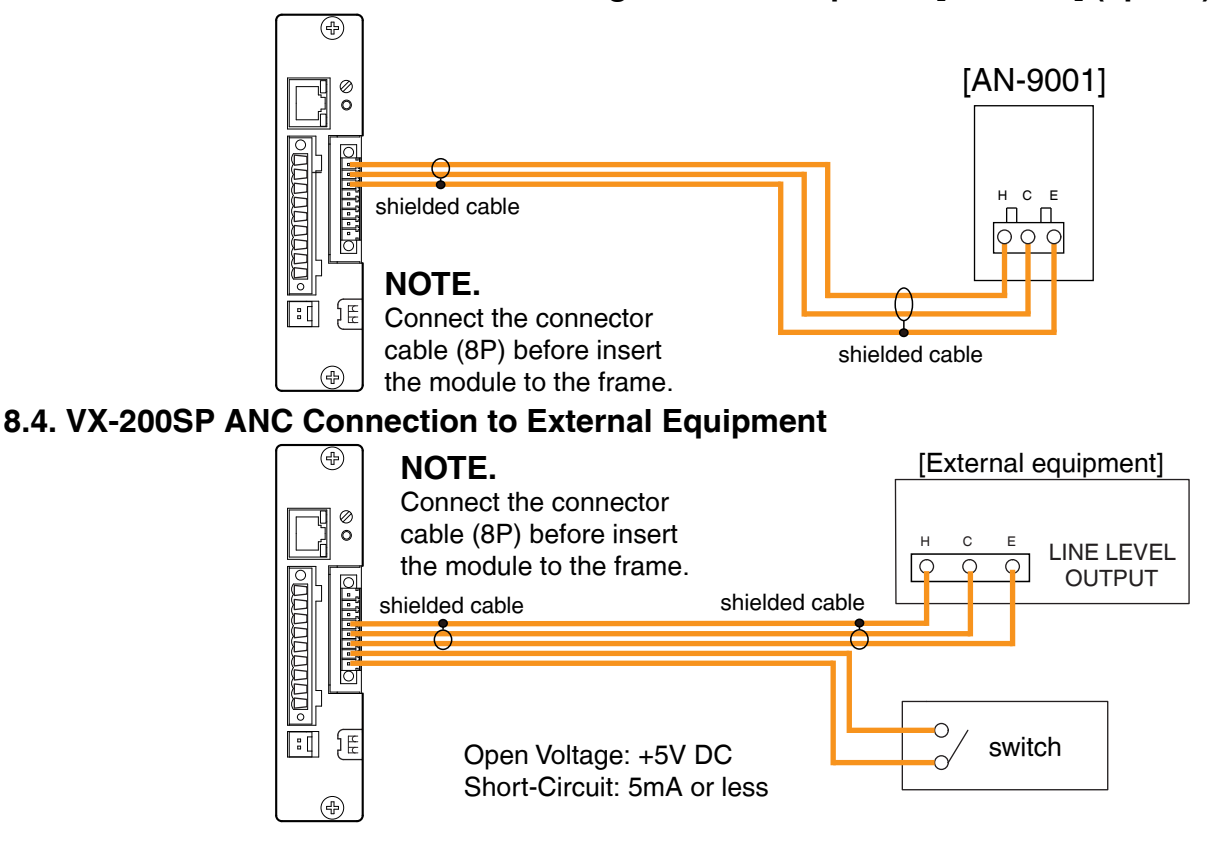

# 9. LIST OF CONNECTION CABLES

## [VX-200SP ANC]

| Termin                 | al to Connect             |                          | Cable Type                                                        |                       | Equipmen                                           | it to be Connec     | ted to                    |
|------------------------|---------------------------|--------------------------|-------------------------------------------------------------------|-----------------------|----------------------------------------------------|---------------------|---------------------------|
| Terminal<br>Name       | Equipment<br>Receptacle   | Plug                     | Cable Type                                                        | Plug                  | Equipment                                          | Terminal<br>Name    | Equipment<br>Receptacle   |
| PA LINK                | RJ45 (female)             | RJ45 (male)              | Cat. 5 STP                                                        | RJ45 (male)           | VP-200VX                                           | PA LINK             | RJ45 (female)             |
| LINE<br>MONITOR        | Plug-in screw connector   | Unprocessed cable end    | 16 – 24AWG                                                        | Unprocessed cable end | VX-200SP-2                                         | SP OUT              | Plug-in screw connector   |
| ATT CTRL               | Plug-in screw connector   | Unprocessed cable end    | 3-wire: 16 – 24AWG<br>4-wire: Twisted pair<br>cable               | Unprocessed cable end | External attenuator                                |                     |                           |
| SP OUT                 | Plug-in screw connector   | Unprocessed cable end    | Shielded pair cable<br>16 – 24AWG                                 | Unprocessed cable end | Speaker                                            | Speaker<br>terminal | Push-in terminal<br>block |
| PA IN                  | Plug-in screw connector   | Unprocessed cable end    | 16 – 24AWG                                                        | Round or Y terminal   | VP-2064/-2122/<br>-2241/-2421                      | PA OUT<br>(SP LINE) | 2P screw terminal         |
| STANDBY<br>PA BUS      | 2P VH connector           | Round or Y terminal      | 18AWG                                                             | Round or Y terminal   | Standby amplifier<br>VP-2064/-2122/<br>-2241/-2421 | PA OUT<br>(SP LINE) | 2P screw terminal         |
| STANDBY<br>PA BUS      | 2P VH connector           |                          | PCB Cable                                                         |                       | VX-200SP<br>VX-200SZ                               | STANDBY<br>PA BUS   |                           |
| Sensor input connector | Plug-in terminal<br>block | Unprocessed cable<br>end | 18-26AWG<br>Shielded cable<br>(for sensor input<br>and EXT input) | Unprocessed cable end | AN-9001<br>External equipment                      |                     |                           |

# **10. CABLE CONNECTIONS TO RJ45 CONNECTORS**

Connect a RJ45 connector to both ends of the Cat. 5 STP cable and make the following connections:

| [ Sourc    | e to Connect ]  | [ Source to be Cor | nnected to ]   |
|------------|-----------------|--------------------|----------------|
| Component  | Connector Name  | Component          | Connector Name |
| VX-2000    | DATA LINK       | <br>VX-2000SF      | DATA LINK      |
| VX-2000    | AUDIO LINK OUT  | <br>VX-2000SF      | AUDIO LINK IN  |
| VX-2000SF  | AUDIO LINK OUT  | <br>Next VX-2000SF | AUDIO LINK IN  |
| VX-2000SF  | DATA LINK       | <br>Next VX-2000SF | DATA LINK      |
| VX-2000SF  | STANDBY PA LINK | <br>VP-200VX       | PA LINK        |
| VX-2000SF  | DS-SF LINK 1, 2 | <br>VX-2000DS      | DS-SF LINK     |
| VX-200SP   | PA LINK         | <br>VP-200VX       | PA LINK        |
| VX-200SZ   | PA LINK         | <br>VP-200VX       | PA LINK        |
| VX-200SP-2 | PA LINK         | <br>VP-200VX       | PA LINK        |
| VX-200SZ-2 | PA LINK         | <br>VP-200VX       | PA LINK        |

[RJ45 connector pin assignment]

| RJ45 Pin No. | Colour*        | Pair | ]                                                        |
|--------------|----------------|------|----------------------------------------------------------|
| 1            | Orange / white |      | *Differs from cable makers. In wiring refer to the cable |
| 2            | Orange         |      | specifications for Colour                                |
| 3            | Green / white  |      |                                                          |
| 4            | Blue           |      |                                                          |
| 5            | Blue / white   |      |                                                          |
| 6            | Green          |      |                                                          |
| $\bigcirc$   | Brown / white  |      |                                                          |
| 8            | Brown          |      |                                                          |
| Shield       | Shield         |      |                                                          |

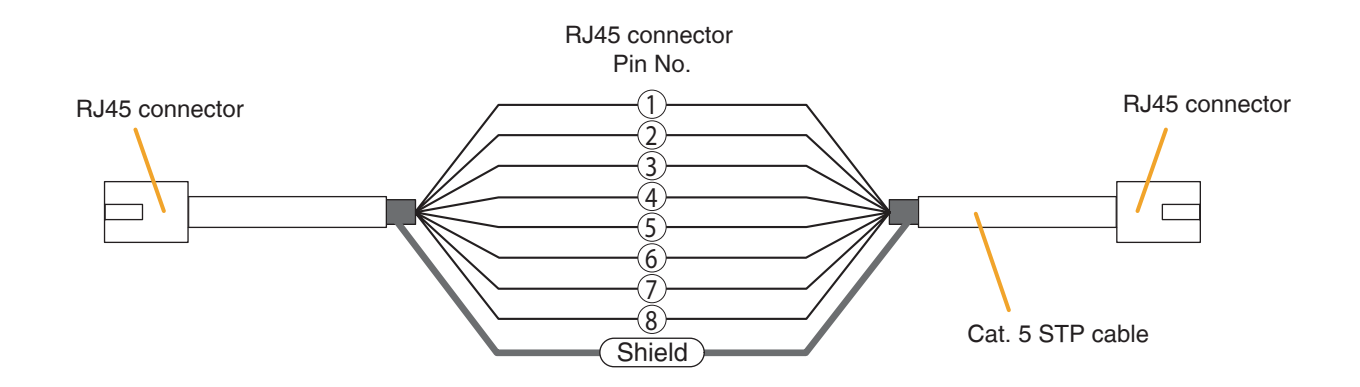

## **11. BLOCK DIAGRAM**

## **11.1. Pilot Tone Detection Module With ANC**

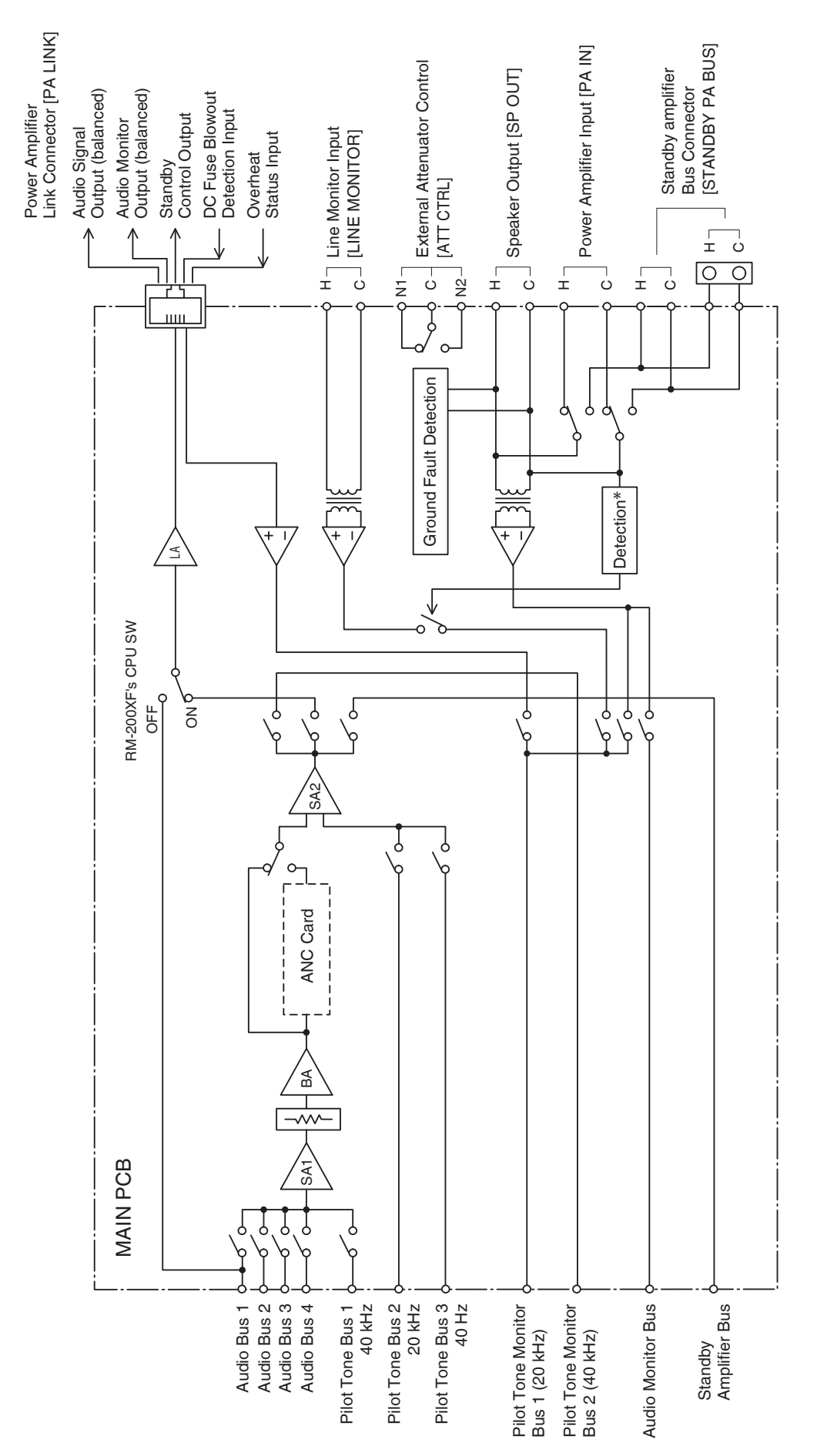

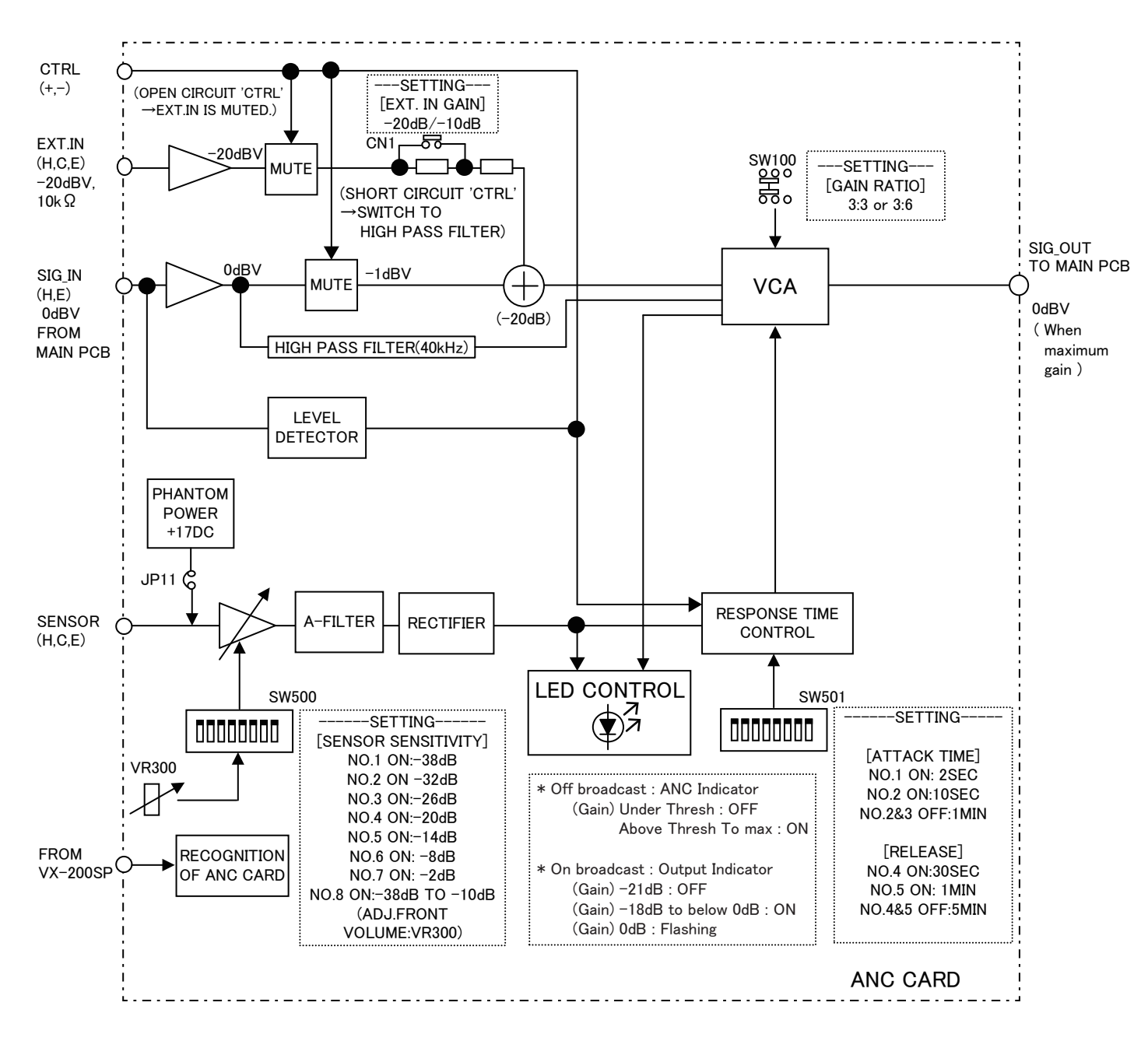

# **12. SPECIFICATIONS**

| Power                   | Source                            | Supplied from VX-2000SF                                                                                                    |  |  |
|-------------------------|-----------------------------------|----------------------------------------------------------------------------------------------------|--|--|
| Current                 | Consumption                       | Under 130mA                                                                                                    |  |  |
| Power Amplifier Link    |                                   | RJ45 female connector for connecting the VP-2064, VP-2122, VP-2241, or VP-2421 Power Amplifier                                                                                                    |  |  |
|                         |                                   | Twisted-pair straight cable (TIA/EIA-568A standard)                                                                                                    |  |  |
| Line Mo                 | onitor                            | Plug-in screw connector<br>Applicable cable diameter: AWG 16 – AWG 24                                                                                                    |  |  |
| Externa<br>Control      | al Attenuator<br>output           | Plug-in screw connector, relay, no-voltage make contact output,<br>transfer type, withstand voltage: 30 V DC, 250 V AC,<br>contact current: Under 7 A (DC), under 7 A (AC)<br>Applicable cable diameter: AWG 16 – AWG 24                                                                                             |  |  |
| Speake                  | er Output                         | Plug-in screw connector<br>Applicable cable diameter: AWG 16 – AWG 24                                                                                                    |  |  |
| Power                   | Amplifier Input                   | Plug-in screw connector for connecting the VP-2064, VP-2122, VP-2241, or VP-2421 Power Amplifier<br>Applicable cable diameter: AWG 16 – AWG 24                                                                                                    |  |  |
| EXT.input               |                                   | Removable terminal block (8 pins)<br>Electronically balanced(H,C,E)<br>Sensitivity:-20dB*/-10dB* (When maximum gain)<br>10kΩ<br>Applicable cable diameter : AWG 18 - AWG 26                                                                                                    |  |  |
| EXT.input control[CTRL] |                                   | Removable terminal block (8 pins)<br>No-voltage make contact input(+,-)<br>Open voltage: +5V DC,Short-circuit :5mA OR less<br>Applicable cable diameter : AWG 18 - AWG 26                                                                                                    |  |  |
|                         | Sensor input                      | Removable terminal block (8 pins)<br>Electronically balanced(H,C,E)<br>Sensitivity:-38,-32,-26,-20,-14,-8,-2,-38dB to-10dB*(selectable/DIP switch)<br>Phantom power (+17V DC)<br>Applicable cable diameter : AWG 18 - AWG 26                                                                                         |  |  |
| ANC<br>CARD             | Ambient Noise<br>Control Function | Output signal level control :<br>-21 to 0dB<br>Step=3dB(When gain ratio=3:3),6dB(When gain ratio=3:6)<br>Response time(selectable/DIP switch) :<br>Attack time=2sec.,10sec.,1min.<br>Release time=30sec.,1min.,5min.<br>Gain ratio setting(Ambient noise: Output signal level) :<br>3:3,3:6(selectable/slide switch) |  |  |
|                         | ANC's thresh<br>level adjustment  | Volume(Front Panel)                                                                                                    |  |  |
|                         | ANC's indicator                   | LED indicator(green)                                                                                                    |  |  |
| Fault D                 | etection System                   | Short circuit, open circuit (pilot tone detection method), ground fault                                                                                                    |  |  |
| Finish                  |                                   | Panel: Surface-treated steel plate                                                                                                    |  |  |
| Dimens                  | sions                             | 30.5 (w) x 132.6 (h) x 290.3 (d) mm                                                                                                    |  |  |
| Weight                  |                                   | 520 g                                                                                                    |  |  |
| Applica                 | ble Model                         | VX-2000SF                                                                                                    |  |  |

Note: The design and specifications are subject to change without notice for improvement

- Accessory Plug-in screw terminal (9P).....1
  - (8P).....1
- Option Ceiling mount microphone: AN-9001

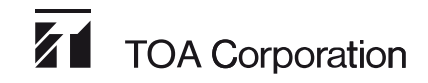